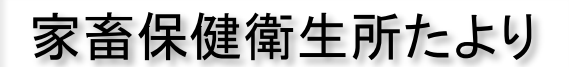

令和6年度 第3号 令和6年5月17日

令和6年4月、農林水産省

が運用開始しました!

「飼養衛生管理支援システム」

## <u> 農林水産省共通申請サービス(eMaFF)ID</u>

## を取得しましょう

定期報告等の電子申請が開始されます

・家きんの飼養者:令和6年10月の一斉点検

・家きん以外の飼養者:令和7年2月の定期報告

から電子による報告が始まります。

これらの電子申請を行うためには あらかじめ、eMaFF IDを取得する必要があります。

電子申請を利用すると

☑ 紙面で提出していた 定期報告や 家きん・豚の一斉点検が 電子で手続き可能に!

☑ パソコン、スマホ等のインターネット接続端末があれば、 どこからでも提出できます!

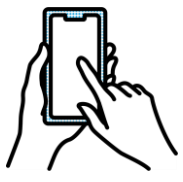

✓ 報告作業の省力化、過去データの閲覧や、 より効果的な飼養衛生管理に役立てることができます! (今までどおり 紙面での報告も可能です)

裏面にeMaFF IDの取得方法についての説明があります

## eMaFF ID取得まで

eMaFF IDを取得するためには①gBizIDエントリー②eMaFFプライム を作成する必要があります。

①gBizIDエントリーはオンライン上で作成可能です。eMaFFポータルより作成し てください。

(2)eMaFFプライムの作成は本人確認が必要です。

- (1)印鑑(登録)証明書を提出する
- (2)審査機関(市町村、地域農業再生協議会等)を訪問し、対面の確認を行う ※家畜保健衛生所で本人確認を行うことはできません
- (3)マイナンバーカードを用い、オンラインで行う
- のいずれかの方法により行ってください。(法人は(1)の方法のみ)

審査が完了するまでに日数を要する場合があるため、期間に余裕を持って、 申請してください。

また、上記の方法は下記のサイトを参考に作成しています。より詳細に知りた い方は引用文献をご確認ください。

## 引用文献

GビズIDクイックマニュアルgBizIDエントリー編 ver2.0

URL https://gbiz-id.go.jp/top/manual/pdf/QuickManual Entry.pdf

GビズIDクイックマニュアルgBizIDプライム編 ver2.1

https://gbiz-id.go.jp/top/manual/pdf/QuickManual\_Prime.pdf URL

eMaFFポータル「本人確認を行いeMaFFプライムを取得する」

https://e.maff.go.jp/Wiki?c=1HonninKakunin PC版 URL

スマホ版 URL https://e.maff.go.jp/Wiki?c=5HonninKakunin

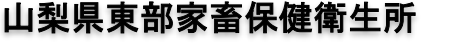

電話:055-262-3166/FAX:055-262-3108 夜間・土日・休日の連絡先:090-5535-8005 土日・休日の連絡先:090-5544-7868

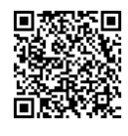

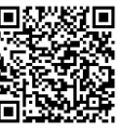

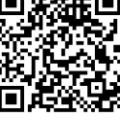

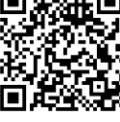